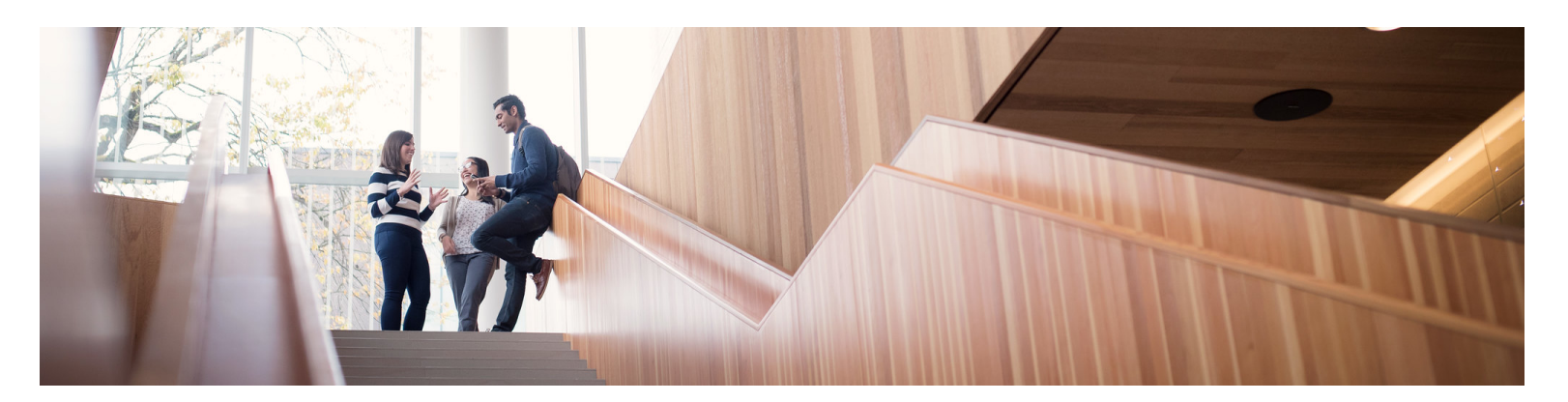

# Here's how to get familiar with your UBC Faculty Pension Plan using mysunlife.ca/ubcfpp

After you sign in, under **Investments**, choose **Manage plan**, then **my plan**. The **my plan** page brings together your key account and financial planning information, all in one place. Here's what you'll find:

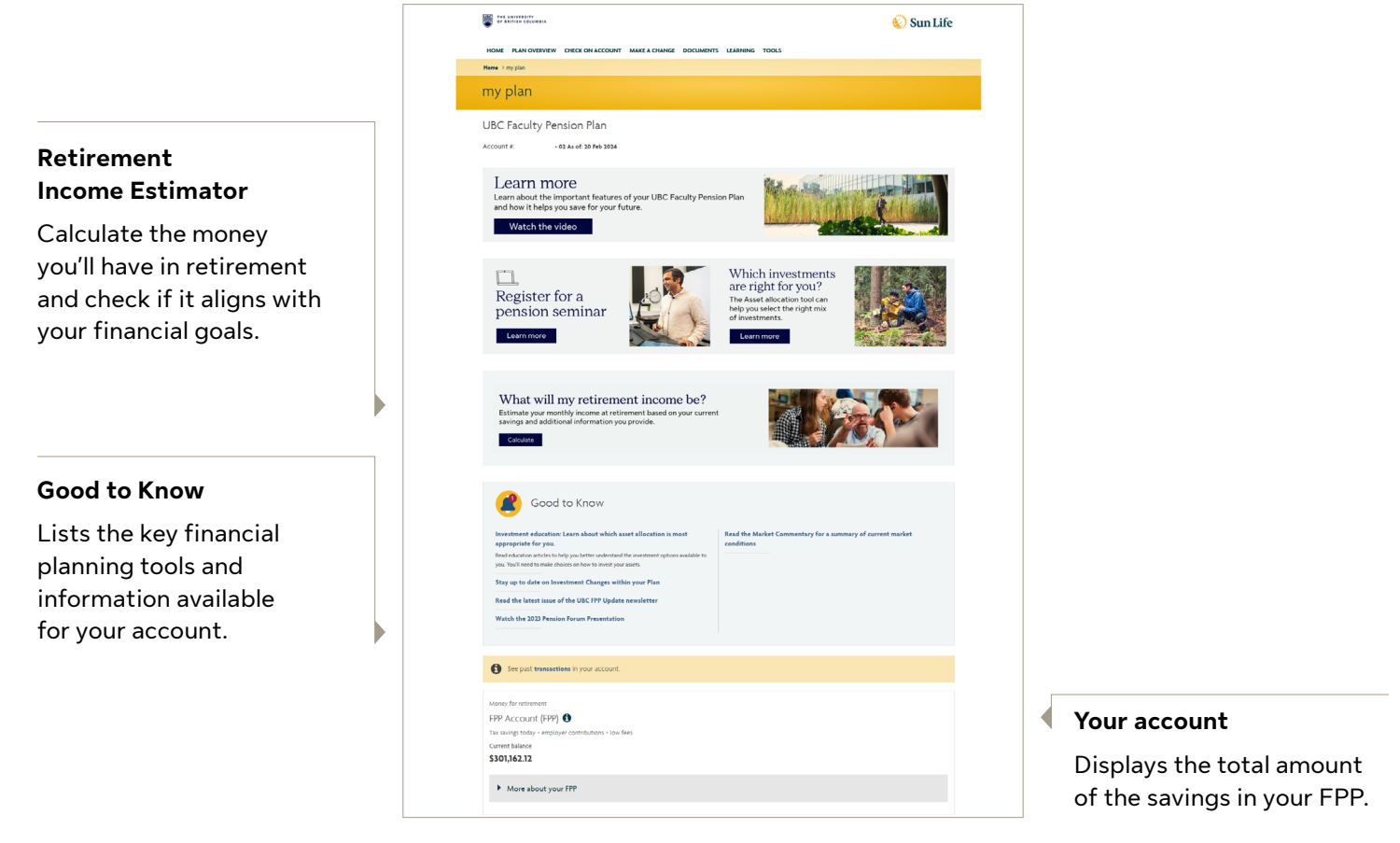

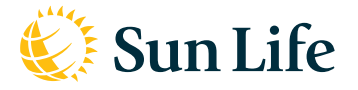

THE UNIVERSITY OF BRITISH COLUMBIA

**Group Retirement Services are provided by Sun Life Assurance Company of Canada, a member of the Sun Life group of companies.** © Sun Life Assurance Company of Canada. All rights reserved.

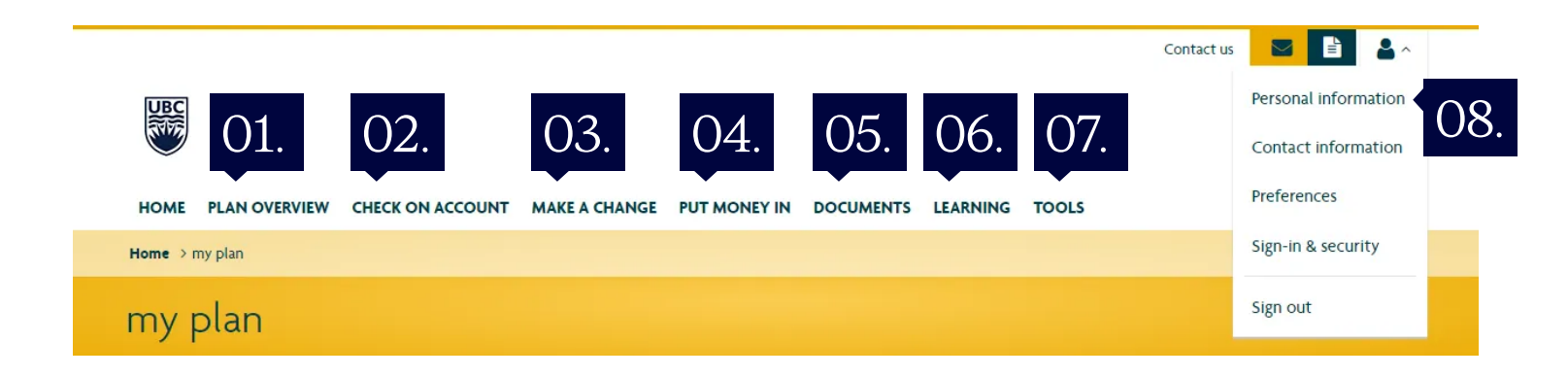

### 01. Plan overview

| my plan        |                                              |
|----------------|----------------------------------------------|
| View available | Click on a fund name                         |
| investments    | for information from                         |
|                | Morningstar <sup>®</sup>                     |
| Account fees   | <ul> <li>Fund<br/>management fees</li> </ul> |
|                | <ul> <li>Service fees</li> </ul>             |

# 02. Check on account

| Balances                       | Summary / Details      |
|--------------------------------|------------------------|
| View transaction<br>history    | Summary / Details      |
| View investment<br>performance | Summary / Details      |
| Current asset mix              | Investment mix summary |
| Guaranteed<br>investments      |                        |

View accounts

### )3. Make a change

**Change investments** 

Manage beneficiaries

# $04.\;$ Put money in

#### Contribute

Transfer registered plans to UBC FPP

# 05. Documents

- Statements
- Tax slips
- Forms

# 06. Learning

- my learning centre
- my money @ work guide
- Sustainable investing
- Glossary Glossary of terms

# 07. Tools

- Asset allocation
- Retirement Income Estimator
- Tools & calculators

# )8. Profile

| Access Info   | Managing your sign-in ID & password     |
|---------------|-----------------------------------------|
| Personal Info | Personal information                    |
|               | <ul> <li>Contact information</li> </ul> |
|               | Preferences                             |
|               |                                         |

• Sign-in & security